## Visit www.omni403b.com

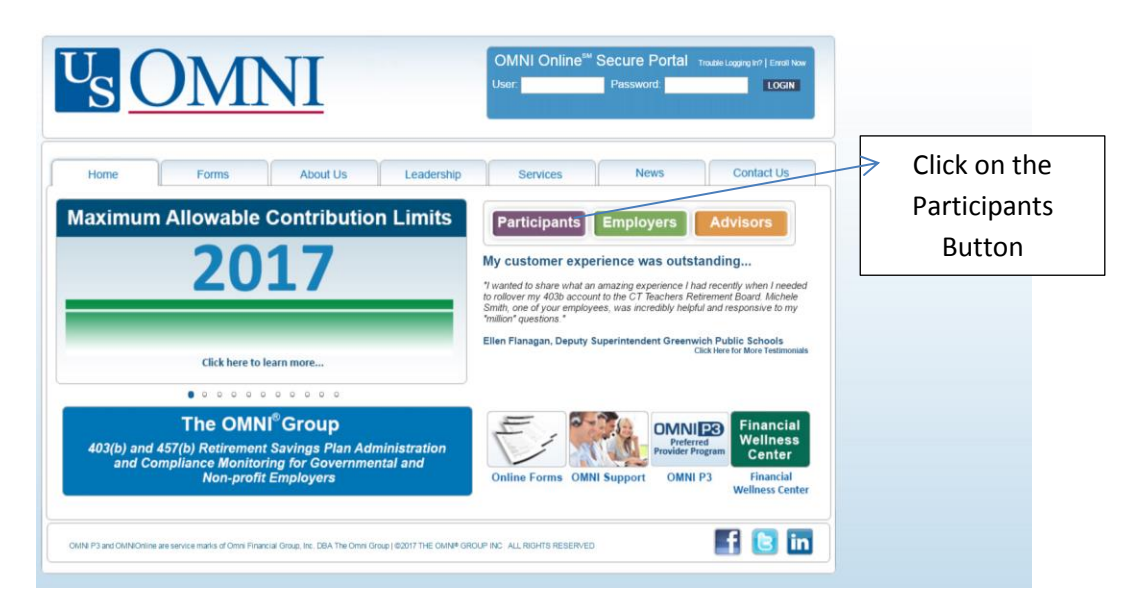

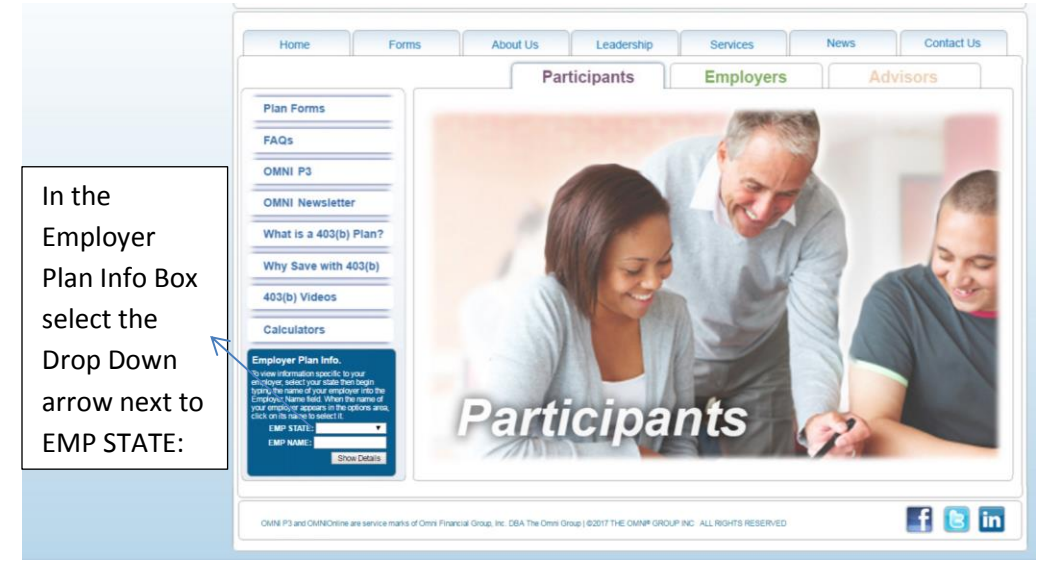

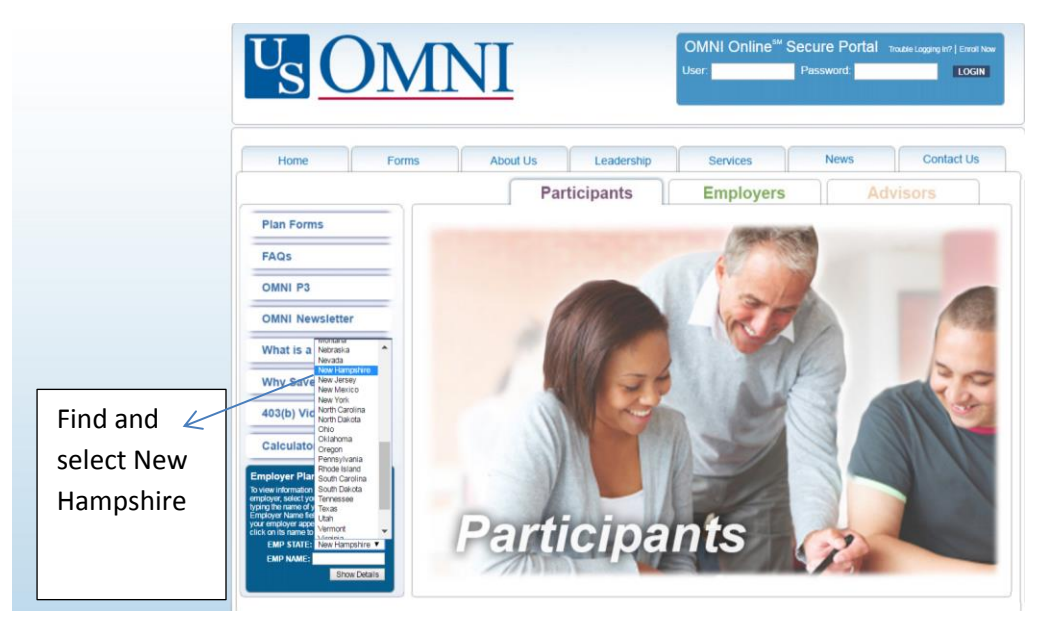

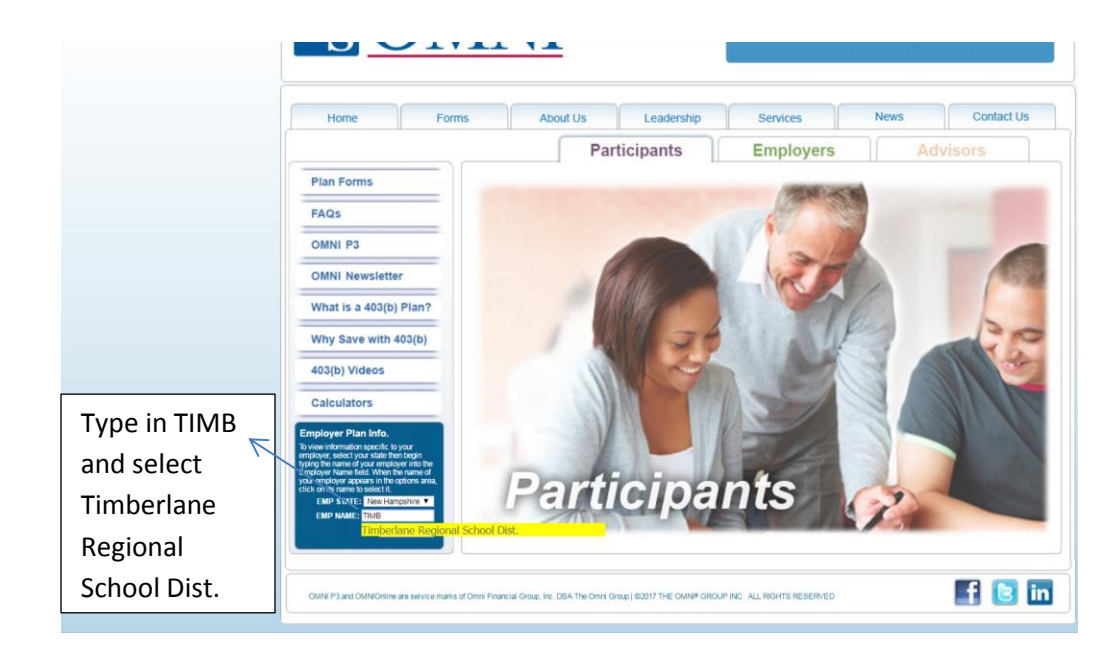

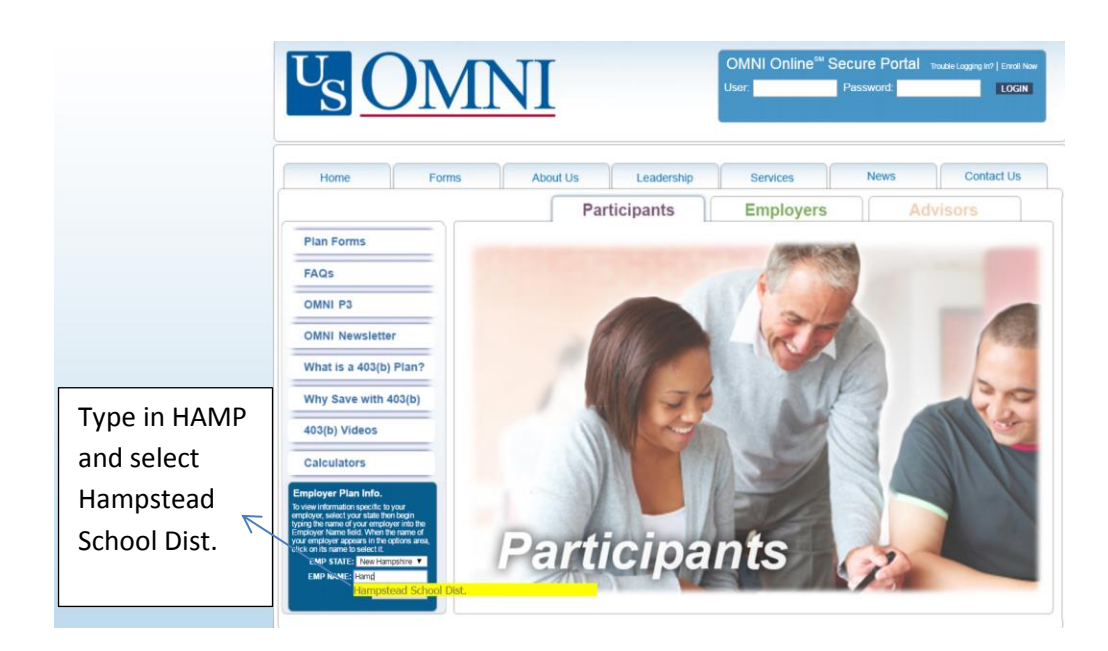

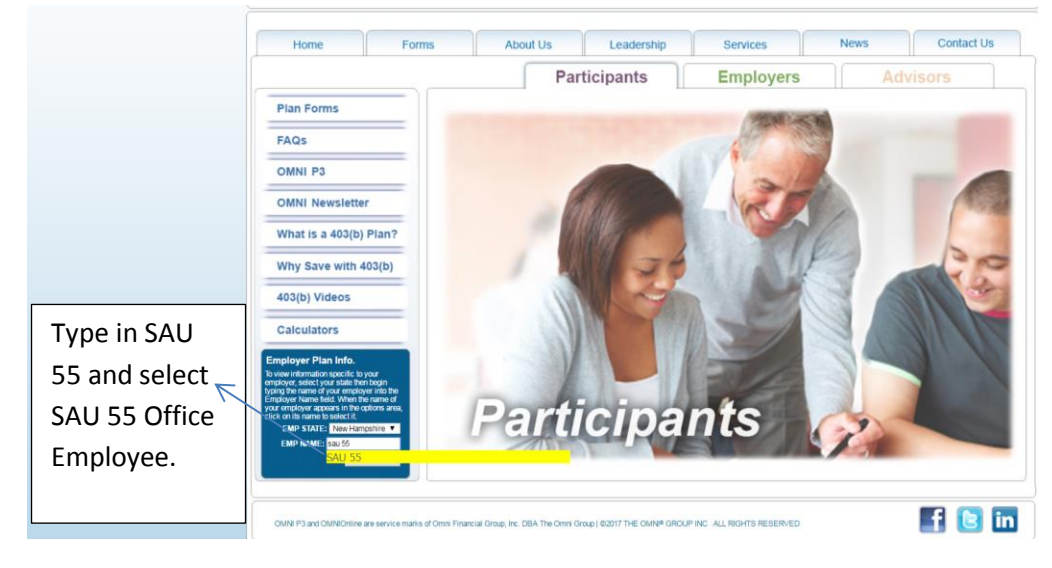

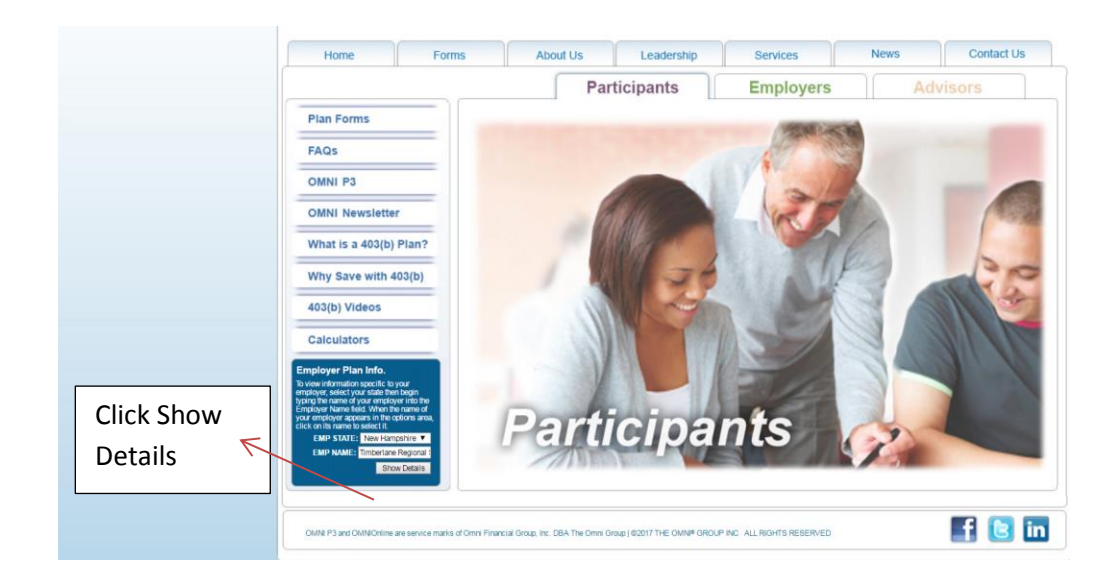

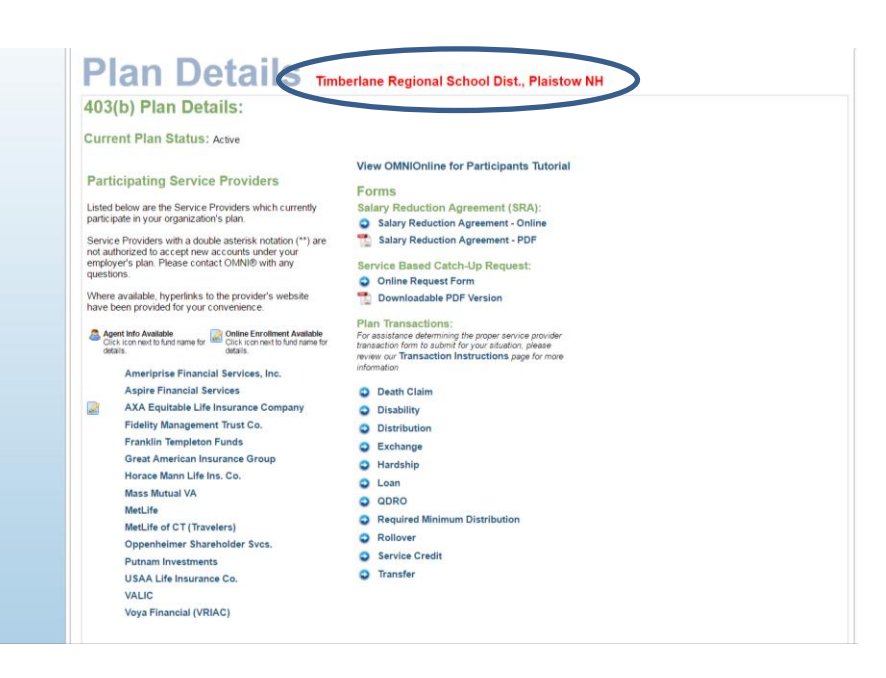

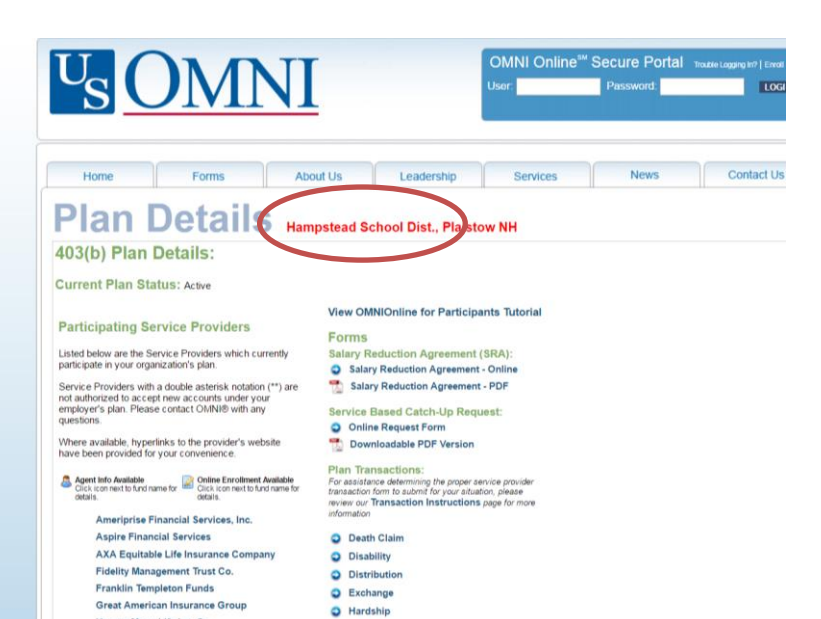

Horace Mann Life Ins. Co.

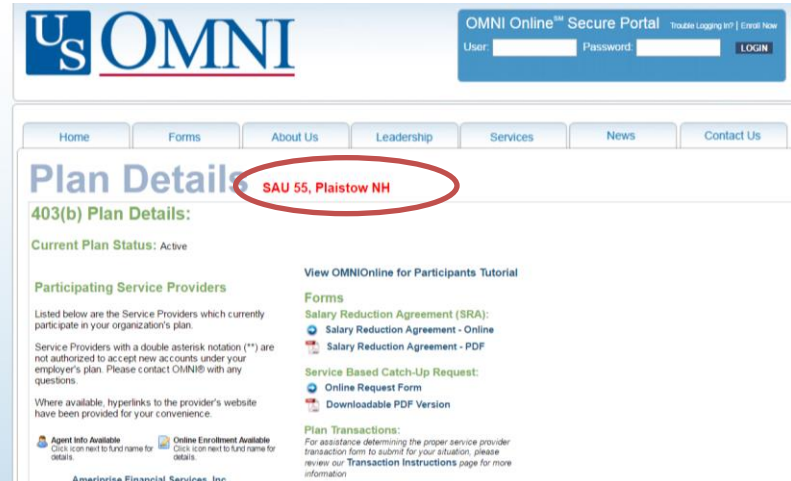

Death ClaimDisability

DistributionExchange

O Hardship

- Ameriprise Financial Services, Inc. Aspire Financial Services AXA Equitable Life Insurance Company Fidelity Management Trust Co. Franklin Templeton Funds
- Franklin Templeton Funds Great American Insurance Group Horace Mann Life Ins. Co.